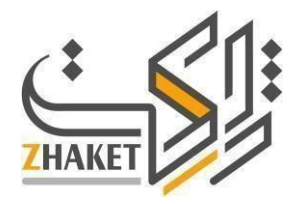

# راهنمای نصب و فعالساز ی پوسته چند منظوره مهندس

# محتواى فايل دانلودى

محتوای فایل دانلودی، قالب خریداری شده توسط شما دارای محتوایی به شکل زیر است .با توجه به : محتوای موجود در هر پوشه می توانید نسبت به استفاده از محصول خریداری شده اقدام نمایید

| File Home                                                                                                    | Share View                            |                       |                 |                                  |                                                            |                                                     |                                                                                    | ~ |
|----------------------------------------------------------------------------------------------------|---------------------------------------|-----------------------|-----------------|----------------------------------|------------------------------------------------------------|-----------------------------------------------------|------------------------------------------------------------------------------------|---|
| Pin to Quick Copy<br>access                                                                                                    | Paste Paste shortcut                  | Move Copy<br>to * Cot | New item •      | Properties                       | Select all<br>Select none<br>Invert selection              |                                                     |                                                                                    |   |
| Clipboard Organize                                                                                                    |                                       | New                   | Open            | Select                           |                                                            |                                                     |                                                                                    |   |
| $\leftrightarrow \rightarrow \neg \uparrow \blacksquare$                                                                                                    |                                       |                       |                 |                                  |                                                            | 5 V                                                 | Search Theme                                                                       | Q |
| Desktop Downloads Documents Pictures ConeDrive Desktop Desktop Documents Documents Do | 3-Plugins<br>4-Document<br>5-Dummy di | tation                | هنمای بسته نصبی | بود)<br>ی مورد نیاز به همراه راه | لب<br>ی محصول<br>ب و … (در مىورت وج<br>دی قالب و افزونه ها | ورد نیاز قا<br>نمای اصلر<br>ین ریز قال<br>و پیکریند | محتوی افزونه های م<br>محتوی فایل های راه<br>محتوی راهنمای نصب<br>محتوی راهنمای نصب |   |

## نصب قالب به کمک بسته نصبی

در این روش، بدون نیاز به نصب وردپرس، نسخه ای کامل از سایت وردپرسی به همراه قالب با اطلاعات . دموی موجود در آن همانند پیش نمایش آنلاین در اختیار شما قرار می گیرد

توجه: این روش مناسب افرادی است که اطلاعات روی سایت وردپرسی خود ندارند و می خواهند یک سایت همچون دموی محصول در اختیار داشته باشند

فایل ویدئویی موجود Easy Installer ، برای آشنایی کامل با مراحل نصب قالب توسط بسته نصبی می توانید پس از مراجعه به پوشه را مشاهده کنید. همچنین در صورت نیاز می توانید با مراجعه به لینک ز یر https://www.zhaket.com/content/easy-install-duplicator

### نصب قالب به کمک داشبورد وردپرس

برای انجام این کار کافی است مراحل زیر ر ا دنبال کنید :

محتوای فایل خریداری شده را از حالت فشرده خارج کنید. برای انجام این کار میتوانید از نرم افزارها
 یی همچون Winner کمک بگیرید .

 پس از استخراج محتوای دانلود شده، فایل راهنما به همراه سایر پوشه ها برای شما به نمایش درخواهد آمد میتوانید با مراجعه به پوشه Plugin یا Themel به فایل های مورد نیاز جهت نصب قالب دسترسی یابید

 برای نصب قالب جدید به داشبورد مدیریتی وردپرس در سایت خود مراجعه کرده و از نوار کناری پیشخوان وردپرس، به منوی نمایش مراجعه کرده سپس روی پوسته ها کلیک کنید ..از بالای صفحه جدید روی گزینه افزودن پوسته تازه کلیک کنید و فایل فشرده افزونه/قالب را انتخاب کنید .سپس . روی هماکنون File Choose در میانه صفحه روی گزینه نصب کن کلیک کنید

منتظر بمانید تا عملیات آپلود قالب انجام شود و در پایان با کلیک روی فعال کردن، نسبت به
 منتظر بمانید تا عملیات آپلود قالب انجام شود و در پایان با کلیک روی فعال کردن، نسبت به

- وارد بخش ابزار ها >درونریزی شوید و فایل های موجو د در پوشه Dummy data را درونریز کنید
- مراحل نصب به پایان رسیده و می توانید به استفاده از محصول بپردازید .

## FTP نصب قالب به کمک مدیریت فایل

توجه : چنانچه به دلایل متعدد همچون محدودیت حجم آپلود در سرویس هاست خود یا حجم بسیار زیاد فایل نصبی قالب، قادر به نصب توسط داشبورد مدیریتی وردپرس نباشید میتوانید از روش زیر برای نصب کمک بگیرید.

Public\_html => wp-content => themes

نمایید. پس از آپلود کردن فایل پوسته ،فایل فشرده شده را استخراج نمایید. سپس وارد وردپرس شوید و اقدام به فعالسازی پوسته نمایید و مراحل درون ریزی دمو را نیز در بخش "درون ریزی فایل . دمو به صورت دستی"در همین راهنما پیگیری نمایید

#### بروزرسانی پوسته

زمانی که برای محصول اطلاعیه ای جهت بروزرسانی محصول دریافت کردید به راحتی میتوانید <mark>افزونه</mark> بروزرسانی هوشمند ژاکت ر ا نصب کنید و آخرین بروزرسانی های محصول خود را در پنل مدیریت مشاهده کنید و نسبت به بروزرسانی پوسته اقدام کنید .

#### پشتيبايى

#### استفاده از قالب، نیازمند دانش فنی و مطالعه راهنمای اصلی محصول است

همچنین شما میتوانید با جستجو در گوگل نیز، اطالعات، فیلم ها و حتی مقالات متعددی درباره استفاده از هریک از محصولات به دست آورید. در ادامه چنانچه در به کارگریی محصول با مشکل خاصی مواجه هستید و این مشکل به خود محصول مربوطه میشود، میتوانید در هر لحظه از شبانه روز مشکل پیش آمده را به صورت تیکت در سیستم پشتیبانی تیکت ژاِکت برای ما ثبت کنید تا در اسرع وقت پاسخ گوی شما باشیم

این نکته را نیز فراموش نکنید که برخی اشکالات و باگ ها ممکن است در عملکرد محصول وجود داشته باشد که رفع آنها نیز به عهده سازنده اصلی محصول است. به شما این اطمینان را میدهیم تا با هر به روزرسانی، در کوتاه ترین زمان ممکن نسخه به روزرسانی شده را در اختیار شما خریداران محترم قرار دهیم تا این قبیل مشکلات نیز به سرعت رفع شوند .